## 初次使用大学数学作业考试平台须知

用户首次使用大学数学作业考试平台(以下简称"平台")时,由于系统特殊性,一般情况下,需要用户(包括教师和学生用户)在首次访问平台时,注意以下问题,并根据指引进行相应的操作,之后即可正常使用。

- 1. 平台的地址为: <u>http://172.16.132.33/jpkc</u>,使用平台时,请将地址输入 到浏览器地址栏中,确认访问即可看到平台首页。
- 正常情况下平台安装在校园网内服务器上,由于校园网的网络阻拦,外网可 能无法访问,具体访问范围,请咨询网络中心。
- 由于学校网络中心的设定,部分学校平台无法通过普通浏览器正常显示公式,则访问平台时,必须使用数苑 SIE 浏览器,才能正常显示试题公式,浏览器的下载与安装使用,请点击 这里 查看。
- 如果您当前使用的电脑系统是 Windows 7 或更新的版本,使用 SIE 浏览器时, 请"以管理员身份运行"运行,否则因为系统权限问题,将可能导致页面无 法跳转。相关操作指引,请点击 这里 查看。
- 5. 访问平台时,必须确保 SIE 浏览器的模式为 IE 兼容模式,确认或切换浏览器模式为 IE 兼容模式的操作指引,请点击这里查看。访问平台过程中,点击平台的菜单栏项目没反应、进入"在线测试"页面点击"我要测试"无法进入试题页面等情况,请重点检查该项操作是否完成!
- 6. 首次访问平台时,用户需要先对平台地址进行添加信任站点操作,操作指引, 请点击 这里 查看。访问平台过程中,出现打开试题库无法正常展开知识点、 进入"在线测试"页面点击"我要测试"无法进入试题页面等情况,请重点 检查该项操作是否完成!
- 学生进入在线测试完成在线作业或查看成绩时,如果有多门课程,或一门课 程有多个教师任课,请注意切换课程或任课教师。
- 8. 学生点击开始测试后,系统自动倒计时,时间结束后,系统自动结束本次作答(不管用户是否在线状态),因此点击"我要测试"前,请确保有相对完整的时间以便完成测试。答题过程中,若出现机器错误或网络中断,系统会给予用户提示,但倒计时不会停止,所以请尽快检查网络或更换正常机器继续进行测试。更换机器及重新登录后,试题重新排序,网络事故前已完成作答的题目自动保存,但题目顺序改变,请自行校对确认。
- 9. 平台使用过程中,若遇到其他问题,请及时反馈给校内平台管理员,或者直接向数苑在线客服咨询,数苑客服会通过线上方式,帮助用户解决问题。

数苑客服联系方式: 电话: 0757-81019230 QQ: 912136023 微信公众号: 数苑